請假單被退回後,變更請假區間及事由做法如下:

1. 在表單>請假單查出該份請假單,點選"編輯與查看表單詳細內容"

| 測試單位                      |            |                                      |                |                                                  |                                      |                 |
|---------------------------|------------|--------------------------------------|----------------|--------------------------------------------------|--------------------------------------|-----------------|
| 01承辦人2專員                  | / 107學年度   | 我的請假狀況                               |                |                                                  |                                      |                 |
|                           | 假別         | 本年度可請<br>天數/時數                       | 審核中請傾<br>天數/時數 | 已核准請假<br>天數/時數                                   | 合計請假<br>天數/時數                        |                 |
|                           | 補休         |                                      | 2小時            |                                                  | 2/小時                                 | 填寫請假單           |
| 公文簽核                      | 事假         | 1天                                   |                | 1小時                                              | 1小時                                  | 填寫讀假單           |
| 表單                        | 病假         | 1天                                   | 1小時            |                                                  | 1/小時                                 | 填寫請假單           |
| ■ 收件匣(4)                  | 公假         |                                      | 6小時            |                                                  | 6小時                                  | 填寫請假單           |
| ■ 請假單                     | 公差假        | 1天                                   |                | 2小時                                              | 2小時                                  | 填寫請假單           |
| <ul> <li>表單查詢</li> </ul>  | 婚假         | 1天                                   | 1小時            |                                                  | 1小時                                  | 填寫請假單           |
| <ul> <li>簽到退查詢</li> </ul> | 陪產假        | 1天                                   | 14天1小時         |                                                  | 14天1小時                               | 填寫請假單           |
|                           | 產檢假        | 1天                                   |                |                                                  |                                      | 填寫請假單           |
|                           | 育嬰假        | 1天                                   |                |                                                  |                                      | 填寫請假單           |
|                           | 產假         | 1天                                   |                |                                                  |                                      | 填寫請假單           |
|                           | 特休假        | 1天                                   |                |                                                  |                                      | 填寫請假單           |
|                           | 喪假         | 1天                                   |                |                                                  |                                      | 填寫請假單           |
|                           | 查詢 已送審的請假! | 單▼ 申請日期                              | ~              | (日期格式為:94/1/1) 查詢                                | ס                                    |                 |
|                           | 刪除 表單類別    | 」 狀態                                 | 申請單位           | 申請人 申請日期                                         | 表單內容                                 | 創稿文號            |
|                           | 請假單        | 送審中                                  | 測試單位           | 01承辦人2 2018/9/14 上午 0                            | 9:19:16 編輯與查看表單語                     | ¥細内容            |
|                           | 請假單        | 送審中                                  | 測試單位           | 01承辦人2 2018/9/10 上午 0                            | 8:54:52 編輯與查看表單語                     | ¥∞01126<br>¥細内容 |
|                           | 請假單        | <ul> <li>送審中</li> <li>送審中</li> </ul> | 測試單位<br>測試單位   | 01承辦人2 2018/8/30 下午 02<br>01承辦人2 2018/8/20 下午 02 | 2:54:35 編輯與查看表單語<br>5:23:31 編輯與查看表單語 | 美細内容<br>美細内容    |
|                           | 請假單        | 送審中                                  | 測試單位           | 01承辦人2 2018/8/10 下午 0                            | 5:46:24 編輯與查看表單語                     | ¥細內容            |
|                           | 請假單        | 送審中<br>送審中                           | 測試單位<br>測試單位   | 01承辦人2 2018/8/8 上午 09:<br>01承辦人2 2018/8/3 下午 04: | :55:29 編輯與查看表單語<br>:58:36 編輯與查看表單語   | 羊細内容<br>粪細内容    |
|                           | 0月1日以半     |                                      | (700-1-1-1)上   | 01/F/UT/ (2 2010/0/5 / T- 04.                    |                                      | Tom 3.C.        |

2.此處可編輯請假區間及事由,修改後點選"儲存"。

| 11.1.1.1.1.1.1.1.1.1.1.1.1.1.1.1.1.1.1 | 請假單申請單內容                              |                                                                              |       |       |                        |        |  |
|----------------------------------------|---------------------------------------|------------------------------------------------------------------------------|-------|-------|------------------------|--------|--|
| 請假單                                    |                                       |                                                                              |       |       |                        |        |  |
| 表單內容                                   | 姓名                                    | 01承辦人2                                                                       | 代理人姓名 | 02主管  | ■ 假日請假免代理人             |        |  |
| 電子附件                                   |                                       | ◎ 補休                                                                         | ◎ 事假  | ◎病假   | <ul> <li>公假</li> </ul> | ◎ 公差假  |  |
| ▲ 各主管意見 ● 表單流程                         | 假別                                    | ● 婚假                                                                         | ● 陪產假 | ◎ 產檢假 | ○ 育嬰假                  | ○ 產假   |  |
|                                        |                                       | ● 特休假                                                                        | ○ 喪假  |       |                        |        |  |
|                                        | 時間                                    | 年月日日期1 ▼時00 ▼分()     共計       2018年9月17日日期2 ▼時00 ▼分(星期-)     単他0 ▼日1 ▼時00 ▼分 |       |       |                        | ▼時00▼分 |  |
|                                        | · · · · · · · · · · · · · · · · · · · |                                                                              |       |       |                        |        |  |
|                                        | 儲存                                    |                                                                              |       |       |                        |        |  |

**3**. 修改完成後,回到[表單]>[收件夾],開啟該份請假單後再次傳送,如需修改 表單流程一併在此流程更正。

|                                               |    | <u>秋</u> 半_��T | nu. |               |                         |    |
|-----------------------------------------------|----|----------------|-----|---------------|-------------------------|----|
|                                               | 選擇 | 簧核狀態           | 類別  | 主旨            | 寄件者 寄件日期                | 狀態 |
| 公文簽核                                          |    | 電子簽核           | 請假單 | 請假單:2018/9/12 | <b>02主管</b> 9-12 10:40  | 退文 |
| 表単                                            |    | 電子簽核           | 請假單 | 請假單:2018/8/14 | 03會辦人 8-14 13:47        | 串簽 |
| 収(平)<br>()()()()()()()()()()()()()()()()()()( |    | 電子簽核           | 請假單 | 請假單:2018/6/19 | <b>02主管</b> 6-19 15:50  | 退文 |
| 表單查詢                                          |    | 電子簽核           | 請假單 | 請假單:2018/6/15 | <b>差勤登記桌</b> 6-15 11:33 | 已核 |
| 簽到退查询                                         |    |                |     |               |                         |    |

| 註註 01承辦人2            | 各主管意見      |          |                 |                 |    |  |  |  |
|----------------------|------------|----------|-----------------|-----------------|----|--|--|--|
| 請假單                  | 項次 簽核名     | 軍 簽核單位   | 簽收時間            | 核稿時間            | 狀態 |  |  |  |
|                      | 1 01承辦人2專員 | 測試單位     |                 | 107-09-12 10:39 | 創文 |  |  |  |
|                      | 2 02主管主任   | 測試單位     | 107-09-12 10:40 | 107-09-12 10:40 | 串簽 |  |  |  |
| A主管意見                | 3 01承辦人2專員 | 測試單位     | 107-09-12 10:45 |                 | 退文 |  |  |  |
|                      | 4 02主管主任   | 測試單位     |                 |                 | 串簽 |  |  |  |
| 夏 表單內容               | 5 03主管主任   | 承辦單位     |                 |                 | 串簽 |  |  |  |
| □ 表單流程 □ 表單流程 □ 電子附件 |            |          |                 |                 |    |  |  |  |
|                      |            |          |                 |                 |    |  |  |  |
|                      |            | 標點符號     | ▼ 常用詞彙          |                 |    |  |  |  |
|                      |            | 儲存 陳核/傳送 | 同意 退回           | 取消申請單           |    |  |  |  |